## ้วิธีการใช้งานระบบการให้บริการE-Services ขององค์การบริหารส่วนตำบลยางตลาด

1. เปิดโปรแกรม Browser-→ เลือก www.google.co.th

 พิมพ์ ชื่อหน่วยงาน หรือ URL ของเว็บไซต์หน่วยงาน www.yangtalad.go.th และ คลิก Enter จะ ปรากฏหน้าหลักของเว็บไซต์ https://www.yangtalad.go.th/index.php

3. สังเกต Banner (แบนเนอร์-สีเหลือง) จากเมนูบาร์ด้านขวา-ล่างของหน้าหลักเว็บไซด์ จะพบช่องทางการติดต่อ บริการประชาชน E-Service

E service

4. คลิกที่ Banner
5. เลือกคำร้องตามหัวข้อที่ต้องการเลือก หรือ สามารถเลื่อนลงด้านล่าง เพื่อเลือกหัวข้อที่ต้องการได้เลย

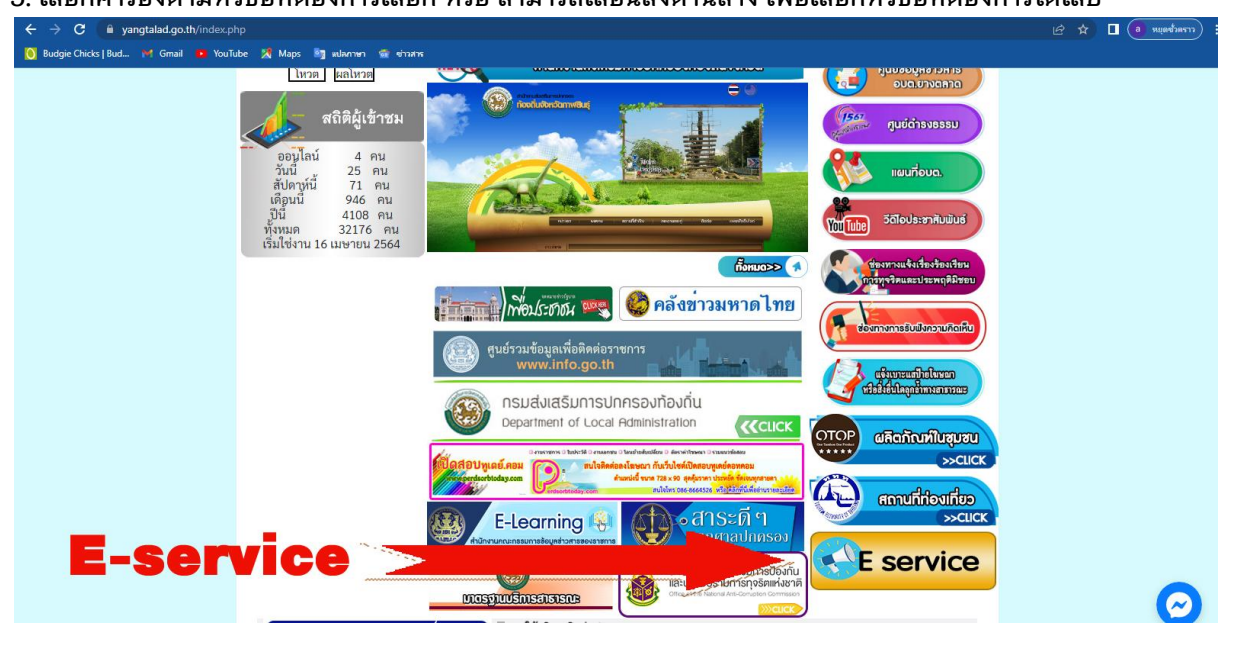

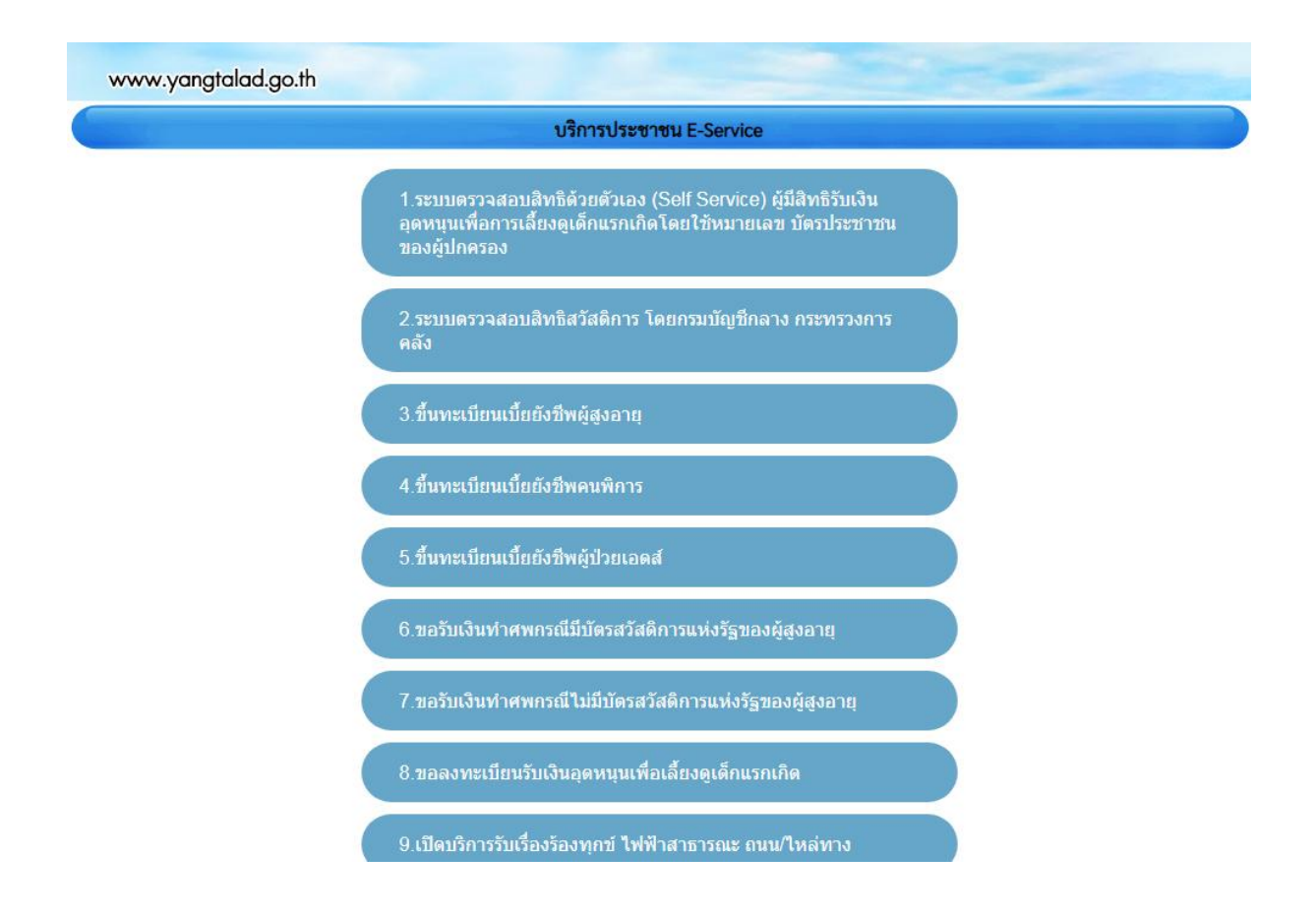

 6. คลิกเลือก ช่องทางการรับบริการที่ต้องการ ช่องทาง ที่ 3 – 18 ซึ่งเป็นช่องทางติดต่อภายในหน่วยงาน ได้แก่

3.ขึ้นทะเบียนเบี้ยยังชีพผู้สูงอายุ

4.ขึ้นทะเบียนเบี้ยยังชีพคนพิการ

5.ขึ้นทะเบียนเบี้ยยังชีพผู้ป่วยเอดส์

6.ขอรับเงินทำศพกรณีมีบัตรสวัสดิการแห่งรัฐของผู้สูงอายุ

7.ขอรับเงินทำศพกรณีไม่มีบัตรสวัสดิการแห่งรัฐของผู้สูงอายุ

8.ขอลงทะเบียนรับเงินอุดหนุนเพื่อเลี้ยงดูเด็กแรกเกิด

9.เปิดบริการรับเรื่องร้องทุกข์ ไฟฟ้าสาธารณะ ถนน/ไหล่ทาง

10.จดทะเบียนพาณิชย์ตั้งใหม่

11.จดทะเบียนเปลี่ยนแปลงรายการ

12.จดทะเบียนเลิกประกอบพาณิชย์

13.ขอขึ้นทะเบียนสุนัขและแมว

14.ขอกำลังอาสาสมัครป้องกันภัยฝ้ายพลเรือน(อปพร.)

15.ยื่นขออนุญาตก่อสร้างดัดแปลงหรือรื้อถอนอาคาร

16.ร้องเรียนการทุจริตและประพฤติมิชอบ

17.ร้องเรียนการให้บริการของเจ้าหน้าที่

18.ช่องทางรับฟังความคิดเห็นเรื่องอื่นๆ

7. กรอกข้อมูลตามแบบฟอร์มที่กำหนดให้ครบถ้วน และกดข้อความ "ตกลง" ด้านล่างเพื่อส่งข้อมูล

## ภาพตัวอย่างแบบคำร้องขอขึ้นทะเบียนเบี้ยยังชีพผู้สูงอายุ

|                                                         | ขึ้นทะเบียนเบี้ยยังชีพผู้สูงอายุ                                                           |
|---------------------------------------------------------|--------------------------------------------------------------------------------------------|
|                                                         | ข้อมูลของท่านจะถูกเก็บรักษาเป็นความลับ<br>**กรุณากรอกข้อมูลที่เป็นจริงเพื่อประโอชน์ของท่าน |
| รายการติดต่อ                                            | ขึ้นทะเบียนเบียยังชีพผู้ลุงอายุ                                                            |
| ชื่อ - สกุล<br>(Name - Surname)                         |                                                                                            |
| อายุ (Age)                                              | 0 ขึ้น/เดือน/ปีเกิด (Date Of Birth) เว/ดด/ปปปป 🗖                                           |
| เลขบัตรประจำดัวประชาชน<br>4 ตัวท้าย<br>(ID card Number) | เข้าม x-xxxx-xxxx1-23-4                                                                    |
| ที่อยู่ (Address)                                       | บ้านเลขที่ ด่าบล อำเภอ จังหวัด                                                             |
| เบอร์โทรศัพท์ (Phone)                                   | เช่น 08x-хосооос                                                                           |
| อีเมลล์ (E-mail)                                        |                                                                                            |
| เรื่องที่ต้องการติดต่อ                                  | ระบุเรื่องที่ท่านต้องการติดต่อ                                                             |
| รายละเอียดเพิ่มเติม (พอ<br>สังเขป)<br>Description list  |                                                                                            |
| แนบไฟล์(ถ้ามี)<br>Attach<br>วันที่ทำการบันทึก           | <b>เลือกไฟล์</b> ไม่ได้เลือกไฟล์ใด<br>2024-04-30                                           |

\*กรอกตัวเลข ตามที่คุณเห็น

ตกลง ล้างข้อมูล

## ภาพตัวอย่างแบบคำร้องขอลงทะเบียนรับเงินอุดหนุนเพื่อเลี้ยงดูเด็กแรกเกิด

|                                                         | ขอลงทะเบียนรับเงินอุคหนุนเพื่อเลี้ยงดูเด็กแรกเกิด                                          |
|---------------------------------------------------------|--------------------------------------------------------------------------------------------|
|                                                         | ข้อมูลของท่านจะถูกเก็บรักษาเป็นความลับ<br>**กรุณากรอกข้อมูลที่เป็นจริงเพื่อประโยชน์ของท่าน |
| รายการติดต่อ                                            | ขอลงทะเบียนรับเงินอุดหนุนเพื่อเลียงดูเด็กแรกเกิด 🗸 🗸                                       |
| ชื่อ - สกุล<br>(Name - Surname)                         |                                                                                            |
| อายุ (Age)                                              | 0 ปี วัน/เดือน/ปีเกิด (Date Of Birth) วว/ดด/ปปปป 🗖                                         |
| เลขบัตรประจำตัวประชาชน<br>4 ตัวท้าย<br>(ID card Number) | เช่น x-xxxx-xxxx1-23-4                                                                     |
| ที่อยู่ (Address)                                       | บ้านเลขที่ ต่ำบล อำเภอ จังหวัด                                                             |
| เบอร์โทรศัพท์ (Phone)                                   | เช่น 08x-юхююх                                                                             |
| อีเมลล์ (E-mail)                                        |                                                                                            |
| เรื่องที่ต้องการติดต่อ                                  | ระบุเรื่องที่ท่านต้องการติดต่อ                                                             |
| รายละเอียดเพิ่มเติม (พอ<br>สังเขป)<br>Description list  |                                                                                            |
| แบบไฟล์(ถ้ามี)<br>Attach<br>วันที่ทำการบันทึก           | เลือกไฟล์ ไม่ได้เลือกไฟล์ใด<br>2024-04-30                                                  |
|                                                         | 1181<br>*กรอกตัวเลข ตามที่คุณเห็น<br>ตกลง ล้างข้อมูล                                       |